## SISTEM INFORMASI PERPUSTAKAAN SMK NASIONAL PATI

## BERBASIS WEB

Cara Menjalankan Program :

 Run mozilla firefox atau google crom dan ketik alamat <u>localhost/perpus</u> lalu akan muncul tampilan awal seperti gambar di bawah ini :

| Firefox <b>•</b> | http://localhost/perpus/home                                                                                                    | +                                                                                                    |                                                                                                    | Incoment Manual Real                                                                                                    |                                                                     |                                                         |       |     | _      |
|------------------|----------------------------------------------------------------------------------------------------|----------------------------------------------------------------------------------------------------|----------------------------------------------------------------------------------------------------|----------------------------------------------------------------------------------------------------|---------------------------------------------------------------------|---------------------------------------------------------|-------|-----|--------|
| 🗲 🕲 loc          | alhost/perpus/home                                                                                                    |                                                                                                    |                                                                                                    |                                                                                                    | ☆ ⊽ C 8 -                                                           | Google                                                  | ۶ 🖸 - | + 1 | î      |
|                  | HOME BERITA KATALOG                                                                                                    | SI<br>Membangun<br>TENTANG KAMI                                                                                                    | Anak Eange<br>Jl.Ki Age                                                                                          | ASIONAL PA<br>an Menjadi Jujur Maju di<br>eng Selo No.26, Pati                                                                                                    | TI<br>14 Ecriman                                                    |                                                         |       |     | ш<br>• |
|                  | 10. 1 S P 82. 19. 10.                                                                                                    | *>                                                                                                    |                                                                                                    |                                                                                                    |                                                                     | r                                                       |       |     |        |
|                  |                                                                                                    |                                                                                                    |                                                                                                    |                                                                                                    |                                                                     | LOGIN<br>Username<br>Password<br>Login<br>KERANJANG PIR | DAM   |     |        |
|                  | Selam                                                                                                    | at datang di Perp                                                                                                    | outakaan Onlin                                                                                                   | ne SMK NASIONAL Pati                                                                                                    |                                                                     |                                                         |       |     |        |
|                  | Perpustakaan SMK Nasional pati mem<br>majalah dan novel. Setiap bulannya 2<br>Perpustakaan merupakan salah satu fu<br>baik maka pengunjung dapat menami<br>mendapatkan informasi dan sumber t<br>Perpustakaaan SMK Nasional Pati terus<br>jaman. | iliki lebih dari 100 kolek<br>elalu ada yang baru bail<br>asiltas yang berperan p<br>nah wawasan dan menc<br>elajar.<br>mengalami perkemban | si buku, baik buku m<br>< itu buku maupun ta<br>eenting di dalam pro<br>iptakan mindset yan<br>gan dan penyempur | nata pelajaran, kompetensi keahlian, buku-t<br>abloid.<br>sasi keglatan pendidikan, karena dengan pe<br>ng baik bahwa perpustakaan adalah jendela<br>maan guna menyesuaian kebutuhan dan pe | uku paket, tabloid,<br>rpustakaan yang<br>dunia untuk<br>rkembangan | Saturday, 31 Aug                                        | 2013  |     | •      |

Gambar diatas adalah gambar tampilan untuk anggota atau halamana awal.

 Pilih login untuk masuk ke profil anggota masing – masing sesuai user name dan pasword

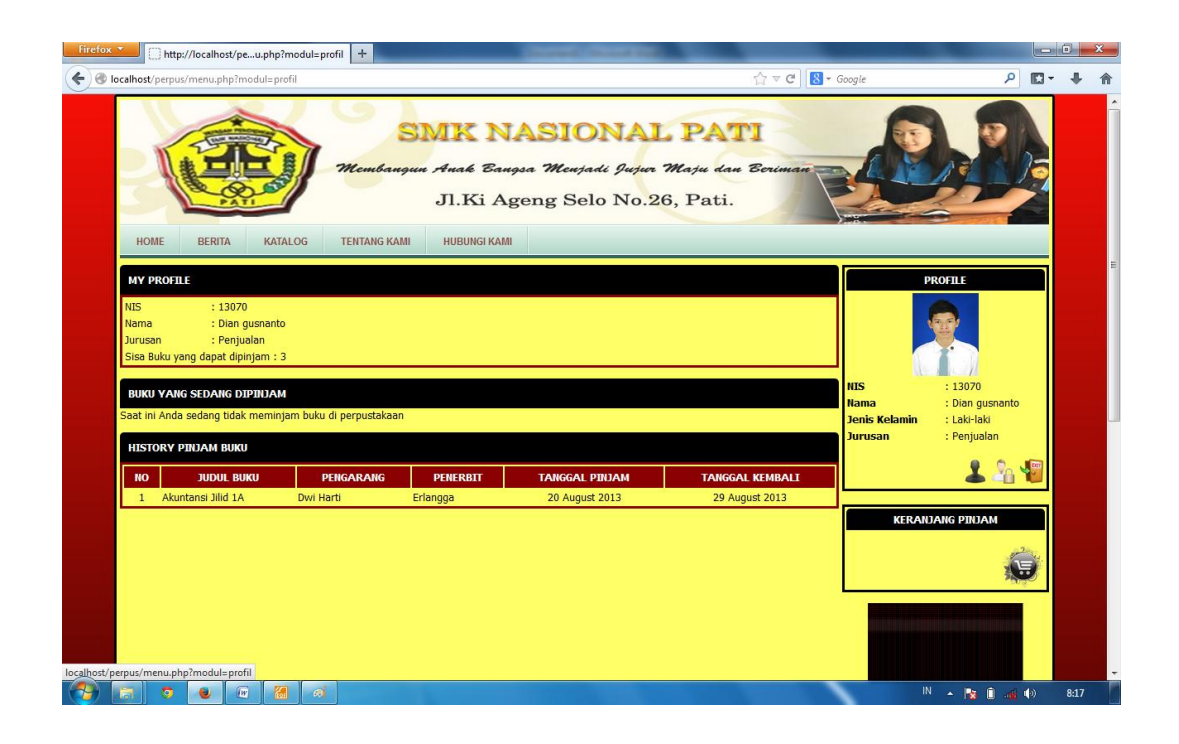

3. Setelah login anggota dapat melakukan pemesanan buku dengan melihat daftar buku yang ada pada menu katalog

| HOME BERITA KATALO                                                                                                    | DG TENTANG KAMI                | Jl.Ki Ageng Se                                                                                                    | lo No.26, Pati. |                                                                                            |                                     |
|----------------------------------------------------------------------------------------------------|--------------------------------|----------------------------------------------------------------------------------------------------|-----------------|--------------------------------------------------------------------------------------------|-------------------------------------|
| KATALOG<br>Cari Judul Buku                                                                                                    | ∼Kategori∼ 🗸 ∼Pen              | garang~~~~                                                                                                    | ~ Penerbit ~    | Cari                                                                                       |                                     |
| NO D   1 Akuntansi Jilid 18   3 Akuntansi Jilid 18   3 Akuntansi Jilid 2A   4 Akuntansi Jilid 2B   5 Akuntansi Jilid 2B   6 Akuntansi Jilid 3A   6 Akuntansi Jilid 3A   8 Bahasa Indonesia Jilid 1   9 Bahasa Indonesia Jilid 3   10 Bahasa Indonesia Jilid 3   11 Bahasa Inggris Jilid 1   12 Bahasa Inggris Jilid 2 | ири <u>, вики</u><br>ibe Flash | KATIGORI<br>Akuntansi<br>Akuntansi<br>Akuntansi<br>Akuntansi<br>Akuntansi<br>Multimedia<br>Umum<br>Umum<br>Umum<br>Umum<br>Umum<br>Umum<br>Umum | PENGARANG PE    | NERBIT<br>NIS : 130<br>Nama : Dial<br>Jenis Kelamin : Lok<br>Jurusan : Pen<br>KERANJANG PI | 70<br>I gusnanto<br>I-aki<br>Jualan |
| 13 Bahasa Inggris Jilid 3   14 Berkomunikasi Melalui Tele   15 Cara Jitu Belajar Photoshop   16 Desnin Kreatlf dengan Photo   17 Interaktif Corel VideoStudio   18 IPA Jilid 1   19 IPA Jilid 2   20 IPA Jilid 2                                                                                                    | pon<br>oshop<br>Pro X3         | Umum<br>AP<br>Multimedia<br>Multimedia<br>Umum<br>Umum<br>Umum                                                                                  |                 |                                                                                            |                                     |

 Setelah kita memilih buku yang akan kita pinjam dan menyimpannya pada keranjang pinjam, kita lakukan pendownloadan nota yang nantinya sebagai bukti pemesanan buku

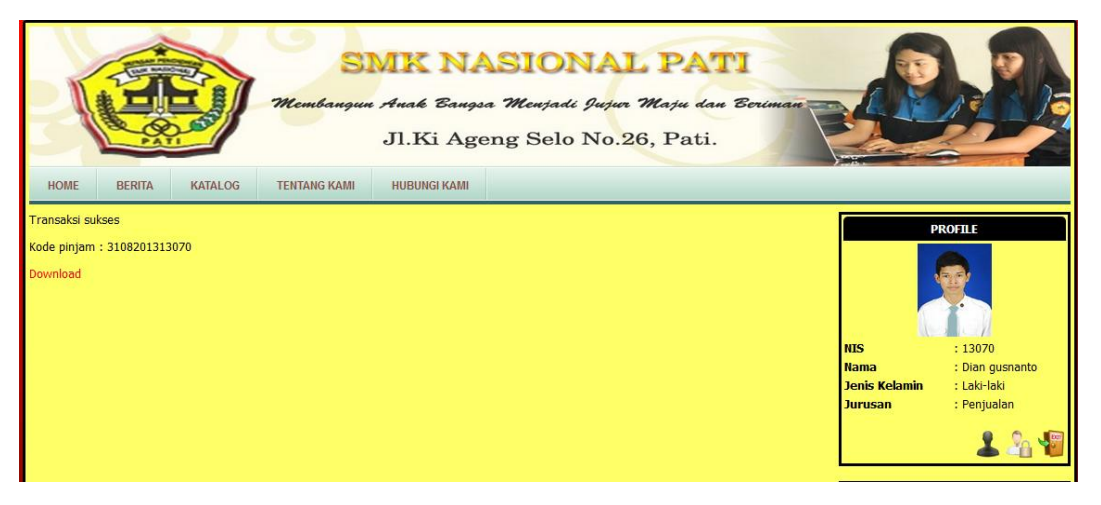

5. Nota yang kita download adalah seperti di bawah ini

PERPUSTAKAAN ONLINE SMK NASIONAL PATI KARTU TRANSAKSI NS : 13070 NIS : 13070 NMA ANGGOTA : DIAN GUSNANTO DETAIL PEMINJAMAN NO JUDUL BIKU 1 AKUNTANSI JILID 18 2 AKUNTANSI JILID 18 2 AKUNTANSI JILID 18 2 AKUNTANSI JILID 18 2 BILANGGA

6. Untuk halaman operator kita ketik alamat *localhost/perpus/operator* 

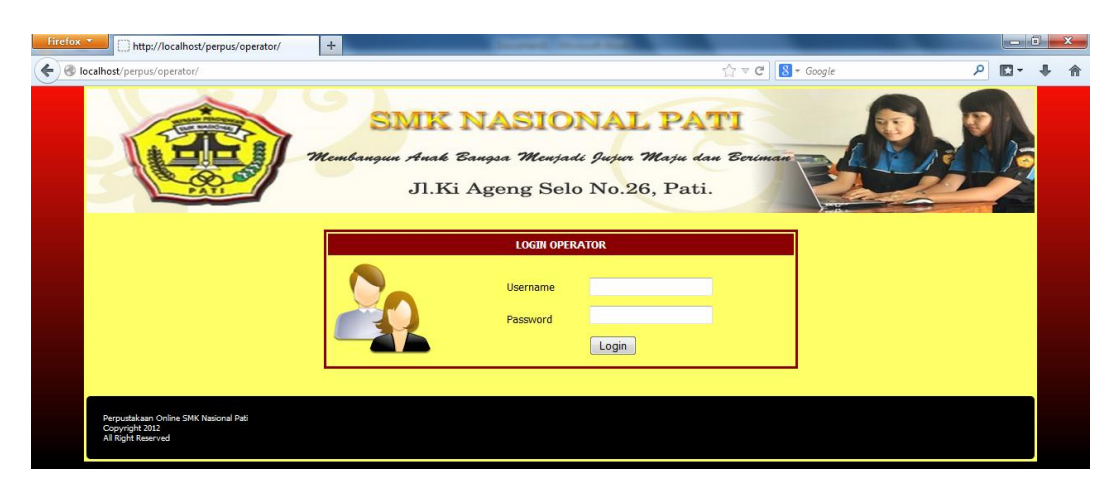

Kita login dengan user name : "operator" dan password : "operator" maka akan muncul tampilan seperti berikut

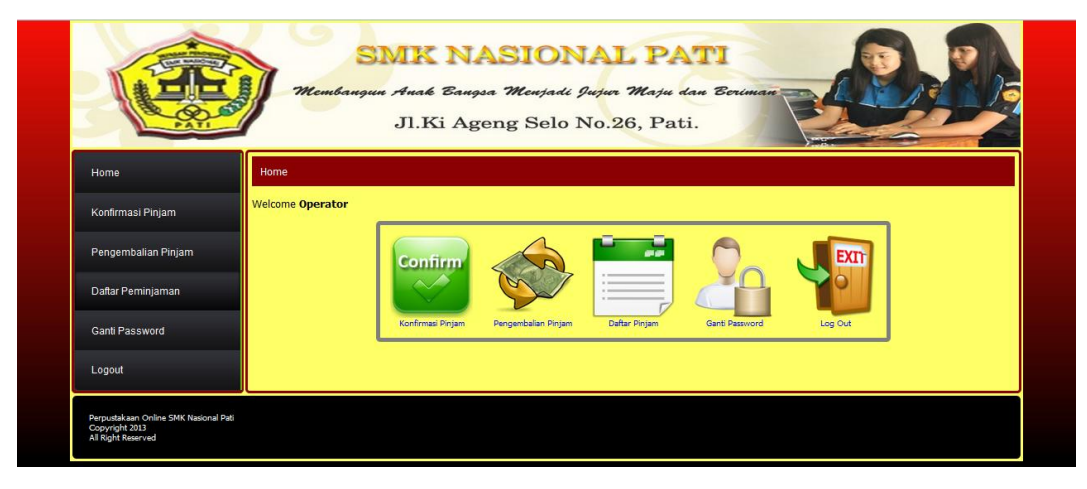

7. Operator dapat melakukan konfirmasi peminjaman buku pada menu "konfirmasi peminjaman"

|                     | Mem             | Jl.Ki Ag     | seng Selo No.26, Pati. | Ecriman    |            |
|---------------------|-----------------|--------------|------------------------|------------|------------|
| Home                | Konfirmasi Pinj | am           |                        |            |            |
| Konfirmasi Pinjam   | NO              | NO PEMESANAN | NAMA ANGGOTA           | TANGGAL    | KONFIRMASI |
| Pengembalian Pinjam | 1 310           | 8201313070   | Dian gusnanto          | 2013-08-31 | Ya   Batal |
| Defler Deministran  |                 |              |                        |            |            |
| Dailai Peniinjaman  |                 |              |                        |            |            |
| Ganti Password      |                 |              |                        |            |            |
| Logout              |                 |              |                        |            |            |

8. Operator mencocokkan nota dengan pemesanan yang tersimpan pada keranjang pinjam

|                                                                             | SMK NASIONAL PATI<br>Membaugun Anak Eaugsa Menjadi Jujur Maju dan Eeniman<br>JI.Ki Ageng Selo No.26, Pati. |
|-----------------------------------------------------------------------------|----------------------------------------------------------------------------------------------------|
| Home                                                                        | Detal Konfirmasi                                                                                           |
| Konfirmasi Pinjam                                                           | NO JUDUL BUKU TANGGAL KODE BUKU                                                                            |
| Pengembalian Pinjam                                                         | 1 Akuntansi Jilid 18 2013-08-31 Cek                                                                        |
| Daftar Peminjaman                                                           |                                                                                                    |
| Ganti Password                                                              |                                                                                                    |
| Logout                                                                      |                                                                                                    |
| Perpustakaan Online SMK Nasional Pa<br>Copyright 2013<br>All Right Reserved | di anti anti anti anti anti anti anti ant                                                                  |

Operator dapat memilihkan kode buku dan mengkonfirmasi jika nota dan data yang tersimpan cocok.

9. Pada menu "pengembalian pinjam" ada kolom untuk kode peminjaman

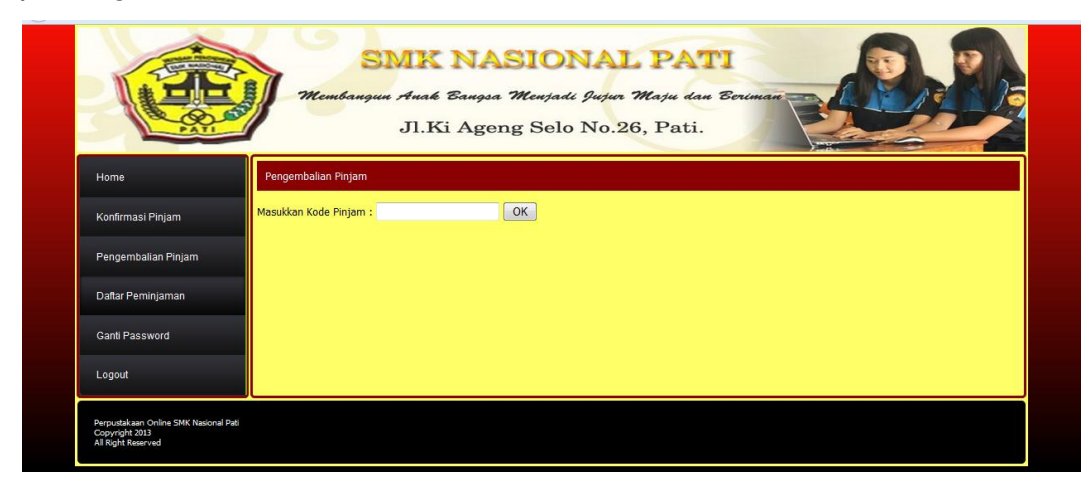

Kita isi pada kolom itu kode peminjaman maka akan tampil seperti berikut

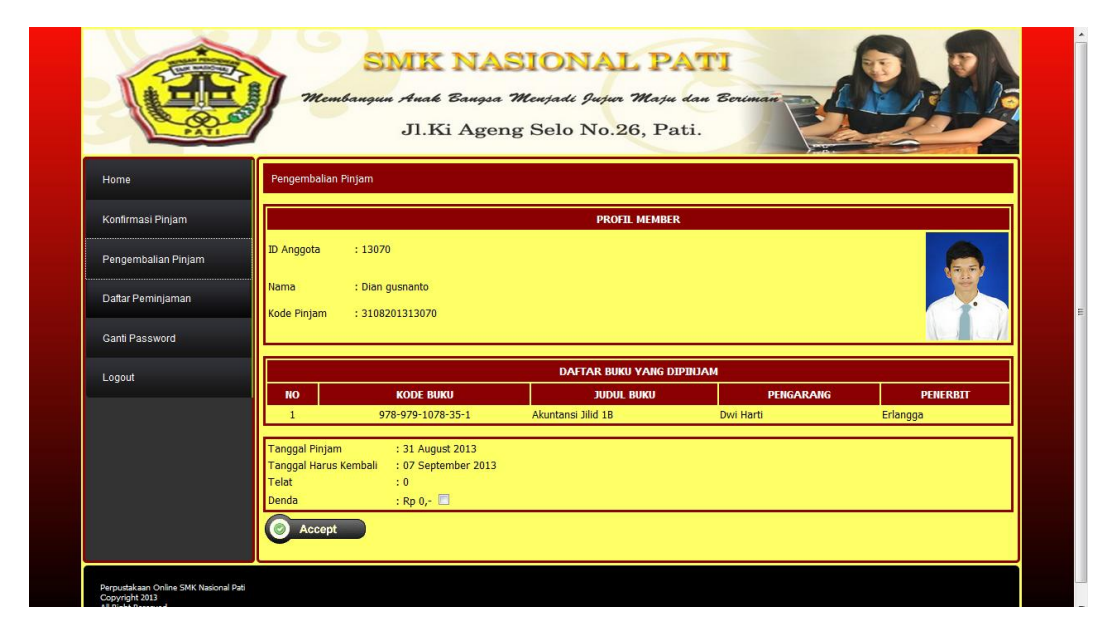

Operator tinggal mengkonfirmasi pengembalian buku sesuai data dan barang yang sesuai.

10. Pada menu operator juga terdapat menu daftar peminjaman dimana pada menu tersebut terdapan daftar peminjaman buku yang sudah di konfirmasi, yang belum di konfirmasi, yang sudah di kembalikan

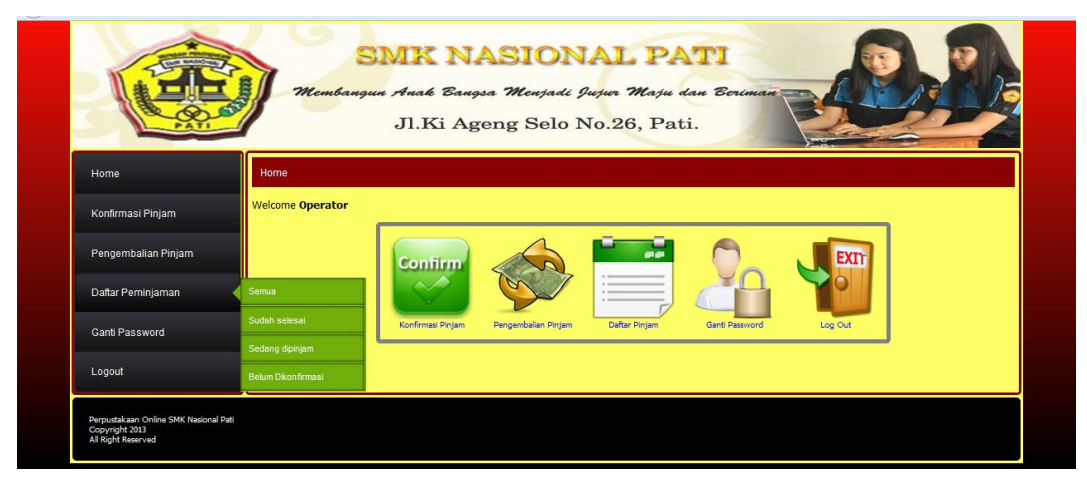

Untuk menampilkan semua data yang ada tinggal kita pilih sub menu "semua"

| Mas                 | Masukkan Kode Piniam Cari |                    |                           |                 |        |  |  |
|---------------------|---------------------------|--------------------|---------------------------|-----------------|--------|--|--|
| Konfirmasi Pinjam   |                           |                    |                           |                 |        |  |  |
| Pengembalian Pinjam | O KODE PINJAM             | PEMINJAM           | TANGGAL PINJAM            | TANGGAL KEMBALI | STATUS |  |  |
|                     | 3108201313070             | Dian gusnanto      | 2013-08-31                | 2013-08-31      | 1      |  |  |
| Daftar Peminjaman   | 2008201313070             | Dian gusnanto      | 2013-08-20                | 2013-08-29      | 1      |  |  |
| Canti Password      | 3 2008201313071           | Diky hermawan      | 2013-08-20                | 2013-08-29      | 1      |  |  |
| 2                   | 1708201312130             | Riki pradika       | 2013-08-17                |                 | 1      |  |  |
| Logout              | 5 1708201312097           | Yogi pratama       | 2013-08-17                |                 | 1      |  |  |
|                     | 5 1708201312089           | Ria Nur Vitasari   | 2013-08-17                |                 | 1      |  |  |
|                     | 1807201313072             | Dwi setyo pujiasih | 2013-07-18                | 2013-07-22      | 1      |  |  |
|                     | 3 0907201312126           | Muklas winasis     | 2013-07-09                | 2013-08-17      | 1      |  |  |
|                     | 2906201312089             | Ria Nur Vitasari   | 2013-06-28                | 2013-06-28      | 1      |  |  |
| 1                   | 0 2706201312089           | Ria Nur Vitasari   | 2013-06-26                | 2013-06-28      | 1      |  |  |
| 1                   | 1 2606201312089           | Ria Nur Vitasari   | 2013-06-25                | 2013-06-28      | 1      |  |  |
| 1                   | 2 2147483647              | Dra. Sri Supinah   | 2013-06-25                | 2013-06-28      | 1      |  |  |
| Hala                | man : 1                   |                    |                           |                 |        |  |  |
| Sta                 | tistik Peminjaman         |                    |                           |                 |        |  |  |
| To                  | tal Peminiaman • 12       | Tota               | l Peminiaman Hari Ini 💠 1 |                 |        |  |  |

## 11. Untuk admin kita tinggal ketik alamat *localhost/admin*

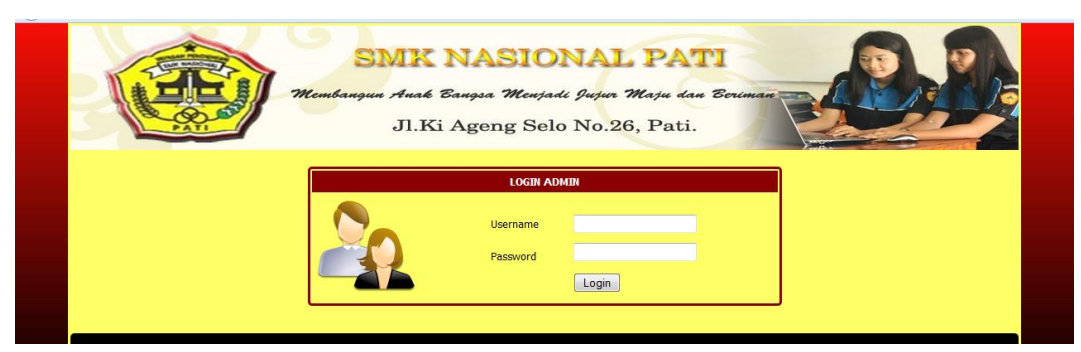

Untuk login admin kita tinggal ketik username : "admin", Pasword : "admin"

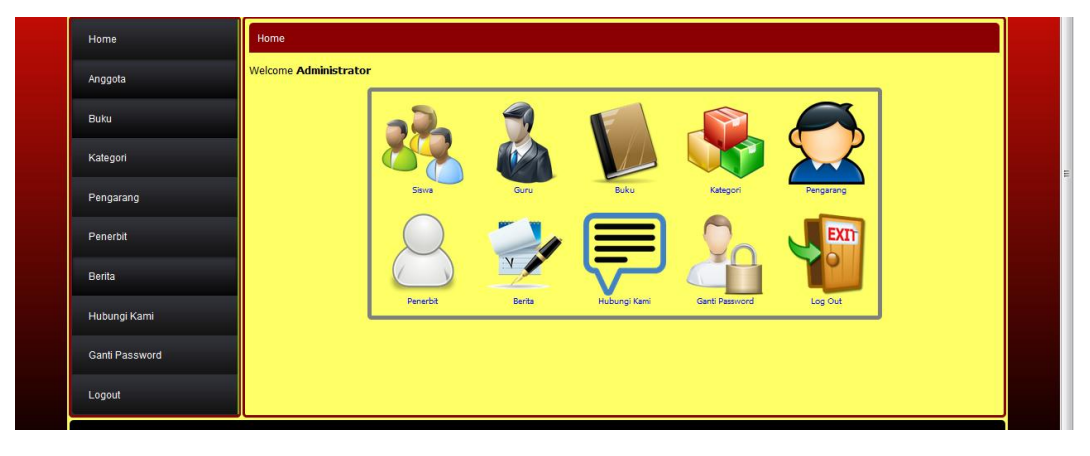